A. Appuez sur CREATE BOL et sélectionnez « Create Multiple BOLs From Pattern. » Ensuite, sélectionnez le modèle (Pattern) que vous voulez utiliser pour votre wagon en appuyant sur Pattern ID. (Il se peut que vous ayez à chercher le Pattern ID sur une page différente; il va paraître dans un lien bleu.)

|                                         | c Ele                    |                                                                                          | f <b>Lading</b><br>s - EDI Data - Admi                     | nistration <del>~</del>       |         |                                    |                  |     |      |
|-----------------------------------------|--------------------------|------------------------------------------------------------------------------------------|------------------------------------------------------------|-------------------------------|---------|------------------------------------|------------------|-----|------|
| Status Active<br>Consignee<br>Reference | Cre<br>Cre<br>Cre<br>Cre | eate BOL From<br>eate BOL Witho<br>eate BOL From<br>eate Multiple Bo<br>eate Multiple In | Pattern  Listing BOL DLs From Pattern Termodal BOLs From P | ing ONE car Shipper GWIM      | ow      | Origin<br>Description<br>Reference |                  |     | Dest |
|                                         |                          |                                                                                          |                                                            | Total Records Found: 3        |         |                                    |                  |     |      |
| Pattern ID                              |                          | Origin                                                                                   | Destination                                                | Consignee                     | STCC    | Send to Road                       | STCC Description | тмс |      |
| HAL-GSWR-MTS2STOR                       | AGE                      | HILTON, GA                                                                               | ALBANY (GSWR), GA                                          | GEORGIA SOUTHWESTERN RAILROAD | 1421930 | HAL                                | BALLAST ROCK     | R   |      |

B. Ensuite, sélectionnez le statut de vos wagons: Load, Empty, ou Revenue Empty. Ensuite, inscrivez le nombre de wagons que vous facturez dans ce modèle. Appuyez sur OK pour avancer à l'écran suivant.

| Create Multiple                  | BOLs From Pattern : | HAL-GSWR-MTS2STORAGE                |
|----------------------------------|---------------------|-------------------------------------|
| Type of BOL to Create            | Single Car          | ✓ Status ○ Load ● Empty ○ Rev Empty |
| Please Enter # of BOLs to create | 3                   |                                     |
|                                  | ОК                  |                                     |
|                                  |                     |                                     |
|                                  |                     |                                     |
|                                  |                     |                                     |
|                                  |                     |                                     |
|                                  |                     |                                     |
|                                  |                     |                                     |

С.

1) Indiquez les marques et les numéros de vos wagons dans les colonnes Equip

2) Ajoutez les numéros de BOL et les poids nets si nécessaire (pour les wagons chargés)
3) Ensuite, si vous êtes prêt à transmettre votre BOL au chemin de fer, appuyez sur <u>CREATE AND SEND</u> (voir les définitions ci-dessous sur le bouton CREATE)

| CIE                   | ate Multipl                        | e BOLs Fr      | om Pattern   | : HAL-GSWR-MTS                        | 2STORAGE                            |
|-----------------------|------------------------------------|----------------|--------------|---------------------------------------|-------------------------------------|
| Please Er             | Type of BO                         | L to Create    | Single Car   | Status Empty                          |                                     |
|                       | 3 Crea                             | ite Cr         | reate And Se | nd Import Data                        |                                     |
| NOTE: Fields marked w | /ith an <mark>(c)</mark> wi<br>Seq | II get their v | alues from t | the column above if bla<br>BOL Number | ank (1st row will require a value). |
|                       | -                                  | ABCD           | 1 123456     | 12252021 2                            | If you do not have a                |
|                       |                                    |                |              |                                       |                                     |
|                       | 2                                  | EFGH           | 222222       | 12252021                              | we suggest using the                |

## Définitions:

Create and Send: La facture sera envoyée au chemin de fer

**Create:** La facture n'est pas envoyée au chemin de fer. Ceci envoie la facture à la section « Edit Incomplete BOLs » d'EBOL qui est comme une file d'attente. Une fois que vous êtes prêt à envoyer la facture, vous pouvez la trouver dans la file d'attente ici:

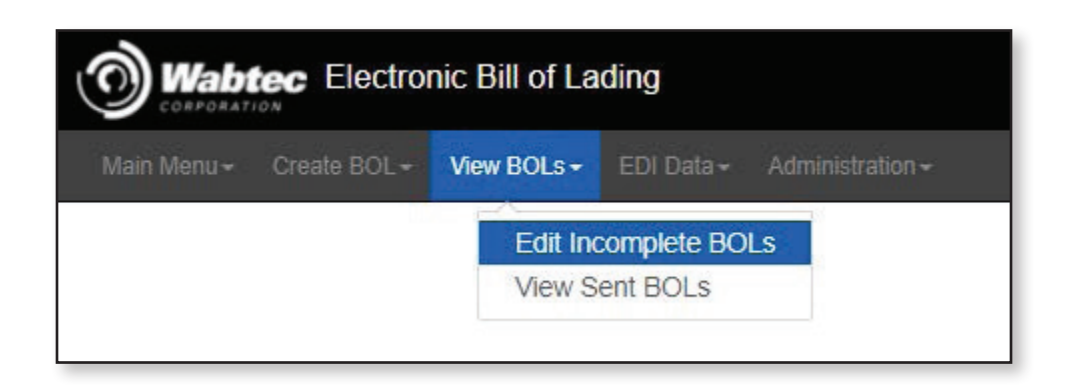